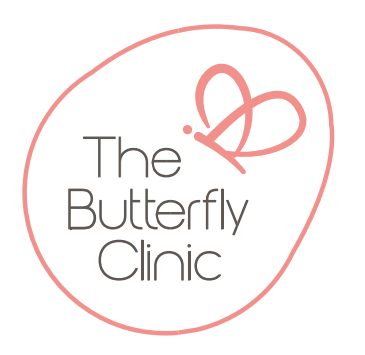

**Importing The Butterfly Clinic Referral Template** 

- 1. Download the rtf attachment from the website and save it somewhere you can easily locate NOTE: Do NOT open the rtf attachment as this will disturb the internal functions of the document
- 2. Open Best Practice
- 3. Open Word Processor

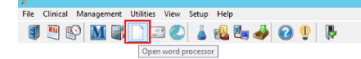

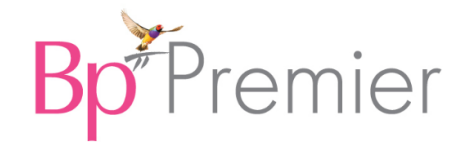

4. Select the "Template" tab and select "Import template"

| File Edit                | View Insert Format Table Te   | emplates Utilities Help |
|--------------------------|-------------------------------|-------------------------|
|                          | New template<br>Edit template | 📑 👔 🔊 \land 🖓 🖽 🖓 🏦     |
| Double click o           | Import template               |                         |
| insert it into the       | Export template               |                         |
| General Letterhe Locatio | Use template                  |                         |
|                          | Edit letterhead               |                         |
|                          | Customise system templates    |                         |
| Provide Address          | ee v                          |                         |
| Template favo            | urites:                       |                         |
| Template nar             | ne                            |                         |

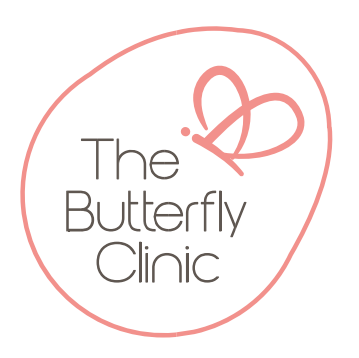

5. Locate the downloaded rtf attachment, select and "Open".

Once open, select the "Save" function

You will now be prompted to name the document as something your GP's will find easy to remember, and ensure you tick the "Available to all users" option. Then select "Save".

| R | Template detail               | x      |
|---|-------------------------------|--------|
|   | Template name:                |        |
|   | The Butterfly Clinic Referral |        |
|   | Available to all users        | Cancel |
|   |                               |        |
|   |                               |        |
|   |                               |        |
|   |                               |        |
|   |                               |        |
|   |                               |        |
|   |                               |        |